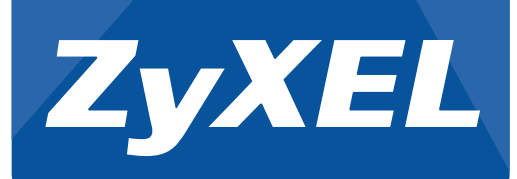

#### VMG3925-B10B Dual Band Wireless AC/N Combo WAN Gigabit Gateway with USB

# **Quick Start Guide**

# Hardware Connections

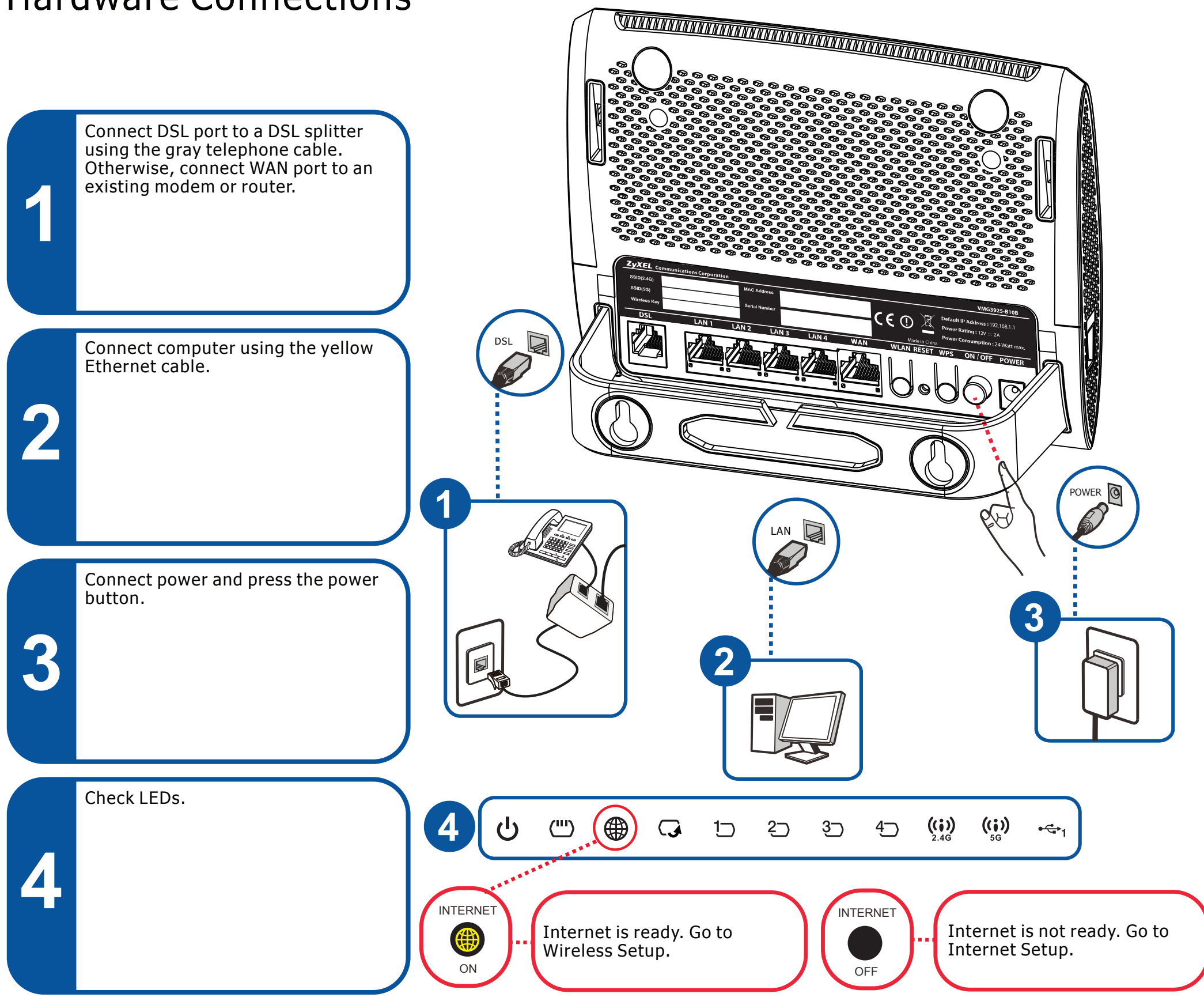

### Internet Setup

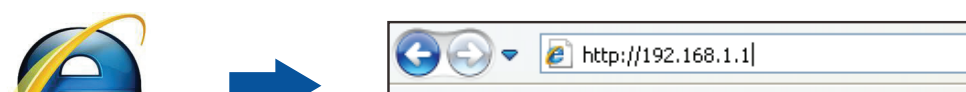

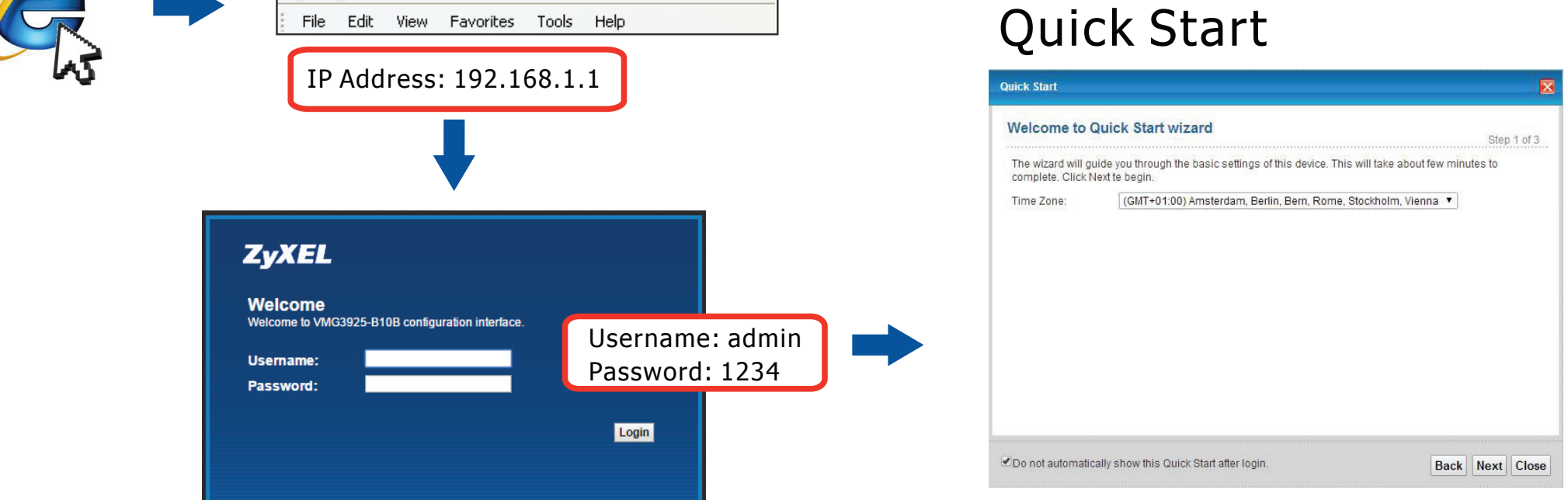

See the User's Guide at www.zyxel.com for more information,
 including customer support and safety warnings.

Copyright © 2015 ZyXEL Communications Corp. All Rights Reserved

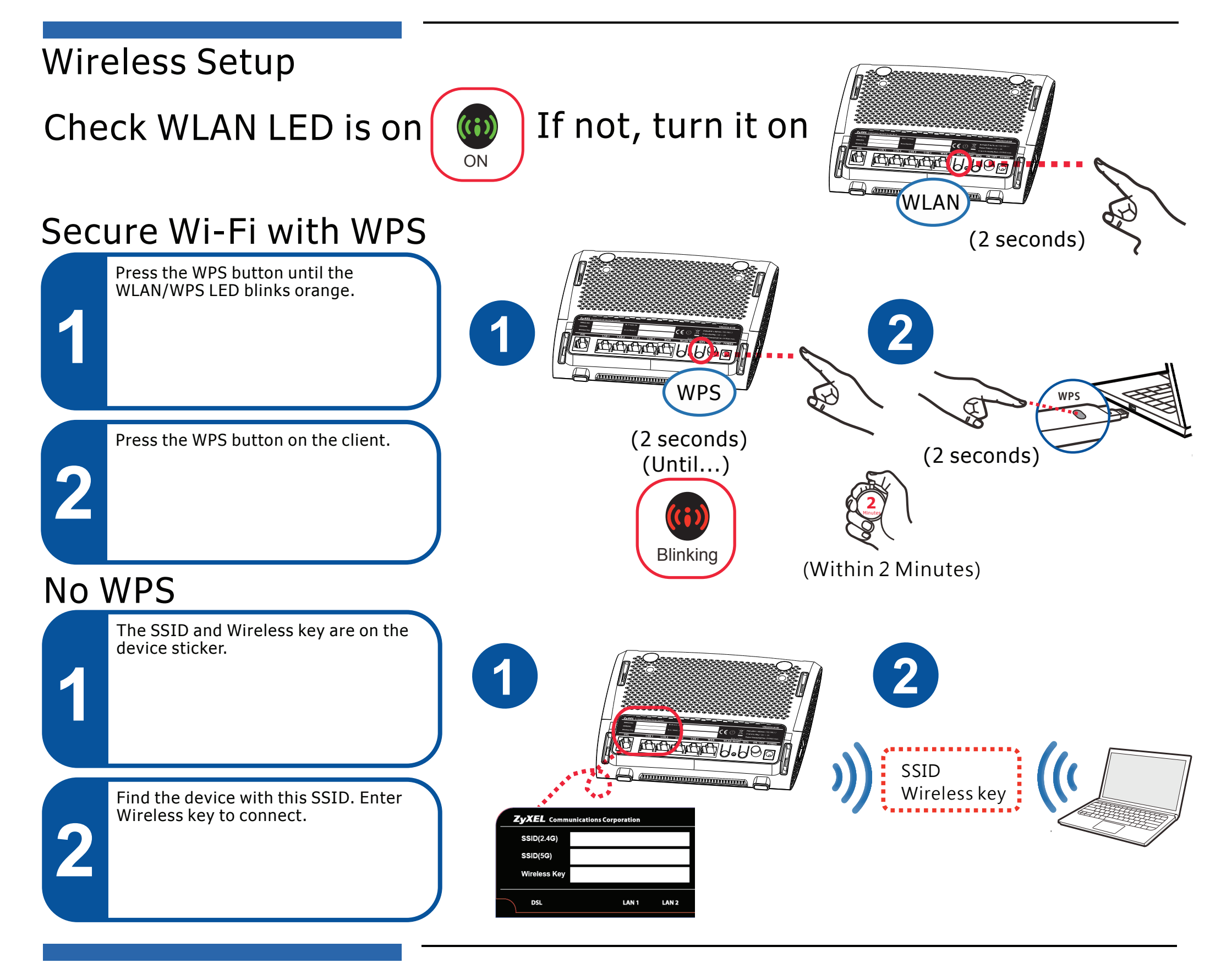

## **Freestanding Installation**

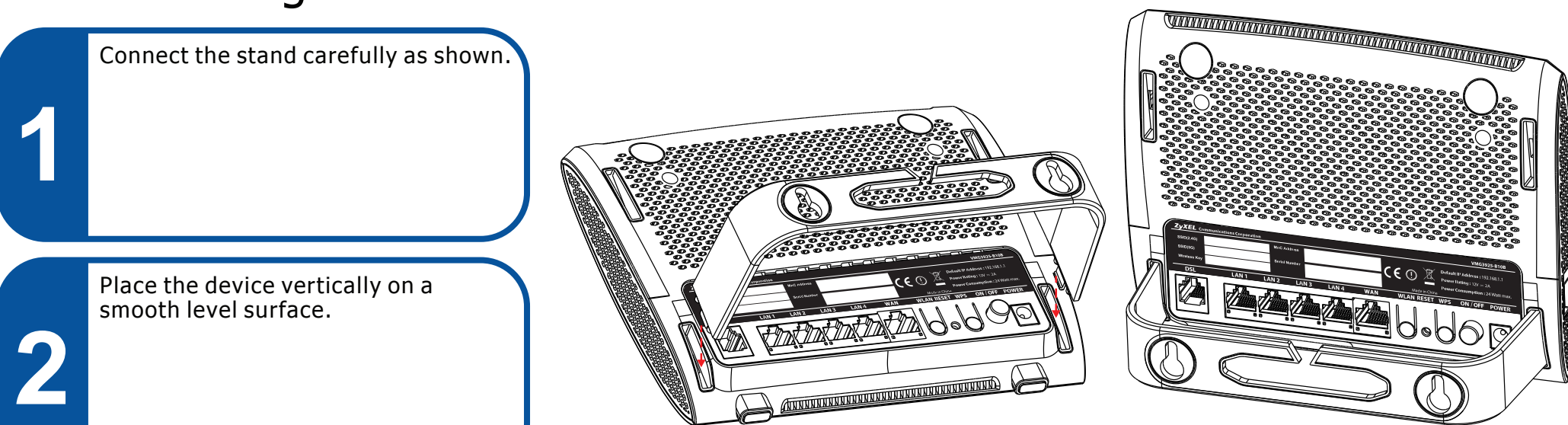

### Declarations

2/2

European Union - Disposal and Recycling Information

The symbol below means that according to local regulations your product and/or its battery shall be disposed of separately from domestic waste. If this product is end of life, take it to a recycling station designated by local authorities. At the time of disposal, the separate collection of your product and/or its battery will help save natural resources and ensure that the environment is sustainable development.

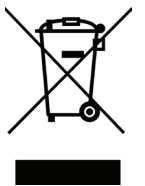

| Declaration of Conformity                                                                                                    |                                                                                                    |
|----------------------------------------------------------------------------------------------------|----------------------------------------------------------------------------------------------------|
|                                                                                                    |                                                                                                    |
| Product : Dual Band Wire                                                                                                    | less AC/N Combo WAN Gigabit Gateway with USB                                                                                                    |
| Model : VMG3925-B108                                                                                                    | 3                                                                                                    |
| MANUFACTURED BY AND T                                                                                                    | TCF FILE LOCATED AT :                                                                                                    |
| Company : ZyXEL Commun                                                                                                    | nications Corporation                                                                                                    |
| Address : 1.No. 2, Gongy<br>2.No. 6, Innoval<br>3. Generatorvej                                                                                                    | e E. 9th Road, Hsinchu Science Park, Hsinchu, Taiwan, R.O.C<br>tion Road II, Hsinchu Science Park, Hsinchu, Taiwan, R.O.C.<br>8D, 2860 Saborg, Denmark                                                                                                    |
| complian with personal of sparsies                                                                                                    | ements of the following EU barmonization legislation and                                                                                                    |
| in conformity with the following                                                                                                    | g presumption of conformity :                                                                                                    |
| Essential requirements                                                                                                    | g presumption of conformity : Presumption of conformity                                                                                                    |
| Essential requirements Directive 2006/95/EC                                                                                                    | g presumption of conformity :<br>Presumption of conformity<br>EN 60950-1:2006+A11:2009+A1:2010+A12:2011+A2:2013                                                                                                    |
| Essential requirements Directive 2006/95/EC LVD) Directive 2004/108/EC                                                                                                    | g presumption of conformity :<br>Presumption of conformity<br>EN 60950-1:2006+A11:2009+A1:2010+A12:2011+A2:2013<br>EN 55022:2010+AC:2011                                                                                                    |
| Essential requirements<br>in conformity with the following<br>Essential requirements<br>Directive 2006/95/EC<br>LVD)<br>Directive 2004/108/EC<br>FMC1                                                                                                    | g presumption of conformity :<br>Presumption of conformity<br>EN 60950-1:2006+A11:2009+A1:2010+A12:2011+A2:2013<br>EN 55022:2010+AC:2011<br>EN 51000-3:2014                                                                                                    |
| Essential requirements<br>in conformity with the following<br>Essential requirements<br>Directive 2006/95/EC<br>LVD)<br>Jirective 2004/108/EC<br>EMC)                                                                                                    | presumption of conformity :<br>Presumption of conformity<br>EN 06950-12026-A112009-A12-2011+A2-2013<br>EN 85022-2010-AC-2011<br>EN 81000-3-22014<br>EN 1000-3-22013                                                                                                    |
| Consigners was essential require<br>in conformity with the following<br>Essential requirements<br>Directive 2006/95/EC<br>(LVD)<br>Directive 2004/108/EC<br>(EMC)                                                                                                    | presumption of conformity :<br>Presumption of conformity :<br>RN 06950-12000-A112001-A122010+A122011+A22013<br>EN 850222010-AC22011<br>EN 81000-3-32013<br>EN 850242010                                                                                                    |
| Consumes mul essential require<br>in conformity with the following<br>Essential requirements<br>Directive 2006/95/EC<br>L/D)<br>Directive 2004/108/EC<br>EMC)                                                                                                    | presumption of configmity :<br>Presumption of conformity<br>EN 60569-12004+12004+12014+122011+A22013<br>EN 550222010+AC2011<br>EN 550222010-AC2011<br>EN 550222010<br>EN 550222010<br>EN 550222010<br>EN 550222010<br>EN 55021201<br>EN 550222010<br>EN 550222010<br>EN 5502200<br>EN 5502200<br>EN 5502200<br>EN 5502200<br>EN 5502200<br>EN 5502200<br>EN 5502200<br>EN 5502200<br>EN 5502200<br>EN 5502200<br>EN 5502200<br>EN 5502200<br>EN 5502200<br>EN 5502200<br>EN 5502200<br>EN 5502200<br>EN 5502200<br>EN 5502200<br>EN 5502200<br>EN 550200<br>EN 5502000<br>EN 5502000<br>EN 5502000<br>EN 55020000000000000000000000000000000000                                                                                                    |
| Longanes was elsenated requir<br>in conformity with the following<br>Essential requirements<br>Directive 2006/96/EC<br>LVD)<br>Directive 2004/108/EC<br>EMC)                                                                                                    | presumption of confirmity :<br>Presumption of confirmity<br>EN 60506-12006-A122001-A122011-A22013<br>EN 60502-2001-AC2011<br>EN 60502-20014<br>EN 61000-3-2014<br>EN 61000-3-2014<br>EN 61000-3-2014<br>EN 650042010<br>EN 5001486-11V 19.2<br>EN 5001486-11V 22.1                                                                                                    |
| United the source of the source of the sourc | presurption of conformity :<br>EN 60050-1 2008-A1 2009-A1 2019-A1 2011-A2 2013<br>EN 60050-2 2019-AC 2011<br>EN 60050-2 2019-AC 2014<br>EN 61000-3 2013<br>EN 6100-3 2013<br>EN 6100-4 2014<br>EN 6100-4 2014<br>EN 6100-4 2014<br>EN 6100-2 2014<br>EN 610-4 2014<br>EN 610-2 2014<br>EN 610-2 2014<br>EN 610 |
| Compares were elsefulla regult<br>in conformity with the following<br>Essential regultements<br>Directive 2004/108/EC<br>[VD]<br>Directive 2004/108/EC<br>EMC)<br>Directive 1999/5/EC<br>RaTTE)                                                                                                    | presurption of continity :<br>Persemption of continenty<br>EN 603051 12000-A11 2010-A12 2011-A2 2011<br>EN 603053 12010-A12 2010-A12 2011-A2 2011<br>EN 60303-32:01<br>EN 60303-32:01<br>EN 60300-32:01<br>EN 60300-30:01<br>EN 60300-30:01<br>EN 60300-30:01<br>E                 |
| Longerse mul elderhal regult<br>in conformity with the fallowing<br>Essential requirements<br>interchive 2009/FIC<br>LVD)<br>Interchive 2004/108/FIC<br>EMC)<br>Directive 1999/S/EC<br>RATTE)<br>Interchive 21/18/S/EU                                                                                                    | presurption of conformity :<br>EN 60050-1 2006-A11 2009-A1 2010-A12 2011-A2 2013<br>EN 60020-2 2010-AC 2011<br>EN 60100-3-2013<br>EN 60100-3-2014<br>EN 60100-3-2014<br>EN 60100-3-2014<br>EN 60100-3-2014<br>EN 60100-3-2014<br>EN 60100-3-2014<br>EN 60100-3-2014<br>EN 60100-3-2014<br>EN 60000-10-10-10-10-10-10-10-10-10-10-10-10                                                                                                    |
| konspress mull etkelhall regult<br>in conformity with the blowing<br>Essential regultements<br>Ninective 2000/95/EC<br>LVD)<br>Ninective 2004/108/EC<br>Rective 1999/5/EC<br>Rective 1999/5/EC<br>Rective 2011/85/EU<br>RoHS)                                                                                                    | presurption of contismity :<br>Personagetion of contismity<br>EN 60051 12000-A112000-A112010-A122011+A22013<br>EN 560222010-AC2011<br>EN 560222010-AC2014<br>EN 500222010<br>EN 5001420-1V 19.2<br>EN 501420-1V 19.2<br>EN 501420-1V 19.2<br>EN 501420-1V 19.2<br>EN 500122012<br>EN 50012012                                                                                                    |
| Lonzen nur die der Barnen nur die der Barnen nur die der Barnen nur die der Barnen nur die der Barnen nur die der Barnen nur die der Barnen der Barnen der | presumption of contismity :<br>Presemption of contismity<br>EN 60365 1.2006-A11 2006-A12 2011-A2 2013<br>EN 60362 2010-A12 2001-A12 2011-A2 2013<br>EN 6020-2010-A12 2011<br>EN 6030-32 2014<br>EN 6030-32 2014<br>EN 6030-32 2013<br>EN 6020-32 2014<br>EN 6030-32 2014<br>EN 6030-32 2014<br>EN 6030-32 2014<br>EN 6030-52 2012<br>EN 60506-2011                                                                                                    |
| Lonzen mil die dellag Regult<br>Essential regultments<br>Essential regultments<br>UVD)<br>UVD)<br>Directive 2009/95/EC<br>EMC)<br>Directive 2001/95/EC<br>EMC)<br>Directive 2001/95/EC<br>EMP)<br>Directive 2009/125/EC<br>EMP)                                                                                                    | presurption of conformity :<br>En 60050-12008-A112009-A12019-A122011-A22011<br>EN 60050-12008-A112009-A12019-A122011-A22011<br>EN 60050-12019-AC2011<br>EN 60050-32013<br>EN 301 etah / V 1.52<br>EN 301 etah / V 1.52<br>EN 301 etah / V 1.51<br>EN 301 etah / V 1.51<br>EN 301 etah / V 1.51<br>EN 301 etah / V 1.51<br>EN 301 etah / V 1.51<br>EN 500512012<br>EN 60051-2012                                                                                                    |
| Larcadremini, distribution (2001)<br>Essential requirements<br>Directive 2006/EC<br>LVD)<br>Directive 10985/EC<br>EAKC)<br>Directive 19985/EC<br>RATTE)<br>Directive 19985/EC<br>EAKC)<br>Directive 10985/EC<br>EAKC)<br>Directive 10985/EC<br>EAKC)<br>Directive 10985/EC<br>EAKC)<br>Directive 10985/EC<br>EAKC)<br>Directive 10985/EC<br>EAKC)                                                                                                    | presurption of continnity :<br>Persemption of continnity<br>EN 60801-12000-A112000-A12010-A122011+A22011<br>EN 62022-2010-AA122010-A122011+A22011<br>EN 62022-2010-A122011<br>EN 60203-2010<br>EN 6020-32010<br>EN 6020-32010<br>EN 6020-32010<br>EN 6020-32011<br>EN 6020-32011<br>EN 6020-2011<br>EN 6020-2011<br>EN 6020-2011<br>EN 6020-2011<br>EN 6020-2011<br>EN 6020-2011<br>EN 6020-2011                                                                                                    |

2015-10-14

EU Importer: ZyXEL Communication A/S | Generatorvej 8D, 2860 Søborg, Denmark | http://www.zyxel.dk US Importer: ZyXEL Communications, Inc | 1130 North Miller Street Anaheim, CA 92806-2001 | http://www.us.zyxel.com

Copyright © 2015 ZyXEL Communications Corp. All Rights Reserved